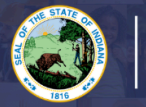

## More information on programs for Transition to Teaching (T2T), admission criteria, and a list of required documentation, please see our website: <u>Click Here</u>

## Step-by-Step Directions:

- 1. Log into LVIS using Access Indiana.
- 2. Click Start An Application on the left hand side.
- 3. Click APPLY FOR A NEW LICENSE
- 4. Click TEACHER
- 5. Click TRANSITION TO TEACHING PERMIT
- 6. Click I NEED A 3-YEAR T2T PERMIT TO TEACH IN AN INDIANA SCHOOL
- 7. Click Start Application
  - a. **Degree change** is only needed if you have held an Indiana license (not Substitute Permit) before and the degree listed on your license has changed.
- 8. Select/Verify Current Employer.
- 9. Answer Questions.
  - a. Provide documentation and description, if requested.
- 10. Click **Continue**
- 11. Click Create.
  - a. Select Grade Span.
  - b. Select Licensing Area 1.
    - i. Select Licensing Area 2 and 3, if applicable.
- 12. Click Submit.
- 13. Review Licensing Areas.
- 14. Click Save & Continue. .
- 15. Upload/Select required documentation.
- 16. Click **Continue**.
- 17. Review selections and uploaded documentation.
- 18. Read and Review Loyalty Affidavit
- 19. Click Submit.
- 20. Click Make Payment.
- 21. Select the fee you are wanting to pay.
- 22. Click Start Payment Transaction. You will be redirected to the NIC Payment Portal.
- 23. Enter/Review all required information.
- 24. Click Next.
- 25. Enter Credit Card Information.
- 26. Click Next.
- 27. Click SUBMIT

You will receive email notifications once your application has been reviewed by the IDOE.

- School Review Your school district is reviewing your application.
- **DOE Review** The IDOE is reviewing your application and documentation.
- Waiting on Documentation More information has been requested. Please either check your email or your Email Log in LVIS to view the email that was sent with information on what is being requested.